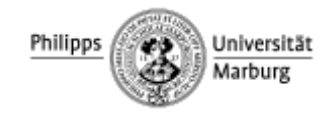

Faculty of German Studies and History of Arts

## **Exam registration in MARVIN**

1. Log in to the MARVIN portal (<u>https://marvin.uni-marburg.de</u>). Click on the field **"Anmeldung mit Uni Account"** (EN "Login with Uni-Account") in the top right corner. Use your **student user name** (= e-mail address without @students.uni-marburg.de) and the **corresponding password**.

| 10 m m 20 11            | 1 7 8 GPA             |              |         | Login with Applicants Account  |
|-------------------------|-----------------------|--------------|---------|--------------------------------|
| 248 22 8                | VILL                  |              |         | CLogin with university account |
| Martarge treatlange and | Philippe Universities |              |         | koreot loen datar              |
| Studies offered         | Research              | Organisation | Service |                                |

2. Select the field "Mein Studium" (EN "My Studies") at the top of the page and click on "**Studienplaner mit Modulplan**" (EN "Planner of studies with Module plan").

| Browse menu                                                  | Mai                                                                                                    |                                           |                                                      |                                 |
|--------------------------------------------------------------|----------------------------------------------------------------------------------------------------|-------------------------------------------|------------------------------------------------------|---------------------------------|
| Home                                                         | Sie befinden sich im Modus: T<br>my source scores onered<br>Planner of studies with Module plan<br>term groups | est/qualitatssich                         | erung / Developme<br>Organisation                    | nt<br>Service                   |
| inu ran lise this website to rha                             | Schedule<br>Show my enroliments<br>My achievements<br>Student Service                                          | messages 🔹                                |                                                      |                                 |
| cams, as well as print certification eterroliments as a sub- | Course plan<br>Submit enrollment documents                                                                     | A new grad<br>achieveme<br>2025-03-28 - ( | de or status has ber<br>ent: "Orientierungs<br>19:10 | an entered for<br>srüfung LE Ge |

3. Now the entire magazine for the semester is displayed. Make sure that the **current semester** is selected, and the selection is on "**Only planned**" for Courses and Examinations:

| Everyth summer term 2025 | - Contraction of the |        |             |        |
|--------------------------|----------------------|--------|-------------|--------|
|                          | Courses              | O AI   | Damnations: | O AL   |
|                          |                      | O None |             | O Norw |

4. Open the Module Sections (using the arrow icon) to see the individual Modules, if not already open. You can identify the modules you registered in by looking at the "Status" on the right side. Your active modules have the actual status: **Existing Entry.** 

| Sanurzune of the elective                                                                | Actions | Status                                     |
|------------------------------------------------------------------------------------------|---------|--------------------------------------------|
| V 6K-96-09-GER-BA   Angebot Lehreinheit Germanistik Bachelorniveau                       |         | Addressed assertionation<br>Existing Entry |
| KM-88-067-20222-034 L Basic Concepts of Linguistics   Elective   6.0 Credits             |         |                                            |
| A 468-067-20232-015.1 Advanced Linguistics #   Elective   6.0 Credits                    |         |                                            |
| K M-68-067-20232-016 [ Advanced Linguistics b ] Elective ] 8.0 Credits                   |         |                                            |
| M-68-067-20232-017   Medieval Literature a   Elective   6.0 Credits                      |         |                                            |
| 🕨 🏟 M-68-067-20232-018   Medieval Literature b   Elective   6.0 Credits                  |         |                                            |
| 🕨 🌒 M-68-067-20232-019   Medieval Literature c   Elective   8.0 Credits                  |         |                                            |
| K M-68-067-29232-020   Introduction to Modern German Uterature   Elective   6.0 Credits. |         |                                            |
| M:48-067-20232-021   Modern German Literature a   Elective   6.0 Credits                 |         | Approved exercication<br>Existing Entry    |
| K M-68-067-20232-022   Modern German Literature b   Elective   6.0 Credits               |         |                                            |
| A LEE ACT MYTS MYTS AND I Medicin Common Literature of L Bartine 1 8 6 Crafts            |         |                                            |

5. Open the module with "Existing Entry" until it shows you the examination. Click on the **"Apply" button** on the right side of the screen. In case there are more application buttons, make sure to select the "Apply" button next to **your tutor**.

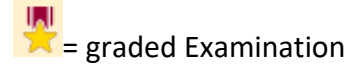

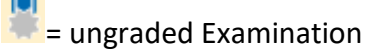

| 🗧 🛇 8ээв - Gesantkonto м.А. Indologie                                                                                                    | 0        |
|----------------------------------------------------------------------------------------------------|----------|
| 🔚 🛷 10078000 - Studienbereich 1: Fachkompetenz I (Philologie)                                                                                                    | 0        |
| 🚽 🕏 10078010 - Handschriftenkunde - Pflicht - 6 LP                                                                                                    | 0        |
| - 🥊 10078011 - Prūfung: Referat oder Hausarbeit - Pflicht - 6 LP                                                                                                    | Anmelden |
| <ul> <li>Prüfung: Referat oder Hausarbeit, Prüfungsperiode 1</li> <li>Donnerstag, 15.07.2021 von 09:00 bis 11:00 02808 (02808) (Wilhelm-Röpke-Straße 6,<br/>Block B (WR 68))</li> <li>Prüfungsform: Schriftlich oder Mündlich</li> </ul> |          |

6. In the detailed overview you can see **the examination date**, **location**, **the examiner and the registration deadline**. Now you have to **click on "Apply"** button again to effectively register for the exam.

Studienplaner mit Modulplan

| 10078011: Prüfung: Ref                                                       | ferat oder Hausarbeit                                                                                                    |                                  |
|------------------------------------------------------------------------------|----------------------------------------------------------------------------------------------------|----------------------------------|
| Leistung wird angerechnet<br>(Philologie) (Nr=10078000)                      | auf: Handschriftenkunde (Nr=10078010) - Studienbereich 1: Fachl<br>- Gesamtkonto M.A. Indologie (Nr=8998) - Abschlusskonto M.A. In                                                                                                    | kompetenz I<br>dologie (Nr=9000) |
| Aktionen & Meldungen                                                         | Termine & Räume                                                                                                    | Bemerkung                        |
| Anmelden  Die Anmeldefrist läuft vom 15.04.2021 bis zum 01.07.2021 23:59:59. | <ul> <li>Prüfung: Referat oder Hausarbeit</li> <li>Prüfungsperiode 1, Sommersemester 2021</li> <li>Donnerstag, 15.07.2021 von 09:00 bis 11:00</li> <li>Prüfungsform: Schriftlich oder Mündlich</li> <li>02B08 (02B08) (Wilhelm-Röpke-Straße 6, Block B (WR 6B))</li> <li>Prüfer/-in: Harlos, Axel</li> </ul> |                                  |

7. Now you must fill in a **TAN number** (Einmalpasswort). Please enter one of the TAN numbers from you TAN list and click OK. Please note: **you can only use each TAN number once**!

| en                    | -                                                                                  | 15                                                          | ×                                                  | 61                                                              |                                                          | Student/.in                             | Philipps-L |
|-----------------------|------------------------------------------------------------------------------------|-------------------------------------------------------------|----------------------------------------------------|-----------------------------------------------------------------|----------------------------------------------------------|-----------------------------------------|------------|
| n St                  | Bitte geber<br>Bitte geben Sie e<br>YubiKey-Token,<br>Authentisierung              | en Sie ein<br>ein gültiges<br>Smartphon<br>smethoder        | Einmalpa<br>Einmalpa<br>e-Token)<br>über <u>ht</u> | es Einmalp<br>asswort (z.B.<br>ein. Sie könn<br>tos://argus.hi  | oasswort<br>von einer Ta<br>en Ihre gült<br>rz. uni-marb | ein. ×<br>AN-Liste,<br>tigen<br>urg.de/ | eitere l   |
| eit<br>nde<br>=89     | betrachten und<br>kein gültiges Tol<br>besitzen, nutzer<br>marburg.de/2fa<br>* TAN | neue Authe<br>ken (z.B. TA<br>I Sie bitte d<br>. Dort finde | entisierur<br>N-Liste, Y<br>as Formu<br>en Sie aug | ngsmethoden<br>'ubiKey-Token<br>Ilar unter htt<br>ch weitere An | n, Smartpho<br>n, Smartpho<br>ps://www.u<br>leitungen.   | n. Wenn Sie<br>one-Token)<br><u>ni-</u> |            |
| ne<br>od<br>1, 5      | ок А                                                                               | bbrechen                                                    |                                                    |                                                                 |                                                          |                                         |            |
| 5.0<br>1: Sc<br>3) (M | hrittlich oder Mul<br>/ilhelm-Röpke-Str                                            | ndlich<br>aße 6, Bloc                                       | kВ                                                 |                                                                 |                                                          |                                         |            |

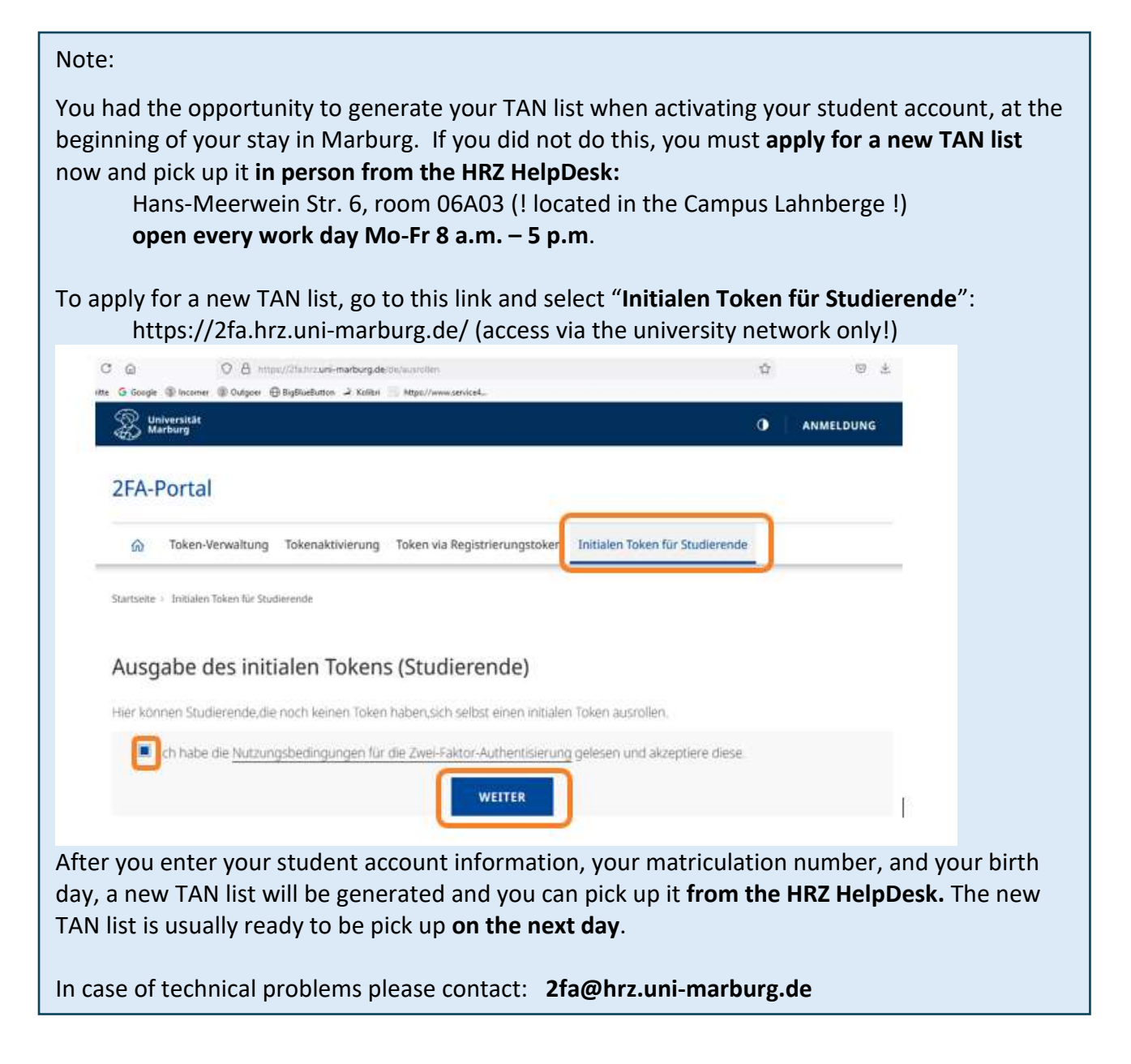

8. When your exam registration was successful you should see a green pop-up that confirms your registration. Your status will be changed to **"registered"** ("zugelassen").

| udenplatier mit modulplati                                                                |                                                                                                    | Bestätigung: | ×               |
|-------------------------------------------------------------------------------------------|----------------------------------------------------------------------------------------------------|--------------|-----------------|
| lurück zur Übersicht                                                                      | (                                                                                                    | Ene Anderung |                 |
| 0078011: Prüfung: Referat oder I                                                          | Hausarbeit                                                                                                    |              | Schließen (ESC) |
| Leistung wird angerechnet auf: Hands<br>(Nr=8998) - Abschlusskonto M.A. Indol             | chriftenkunde (Nr=10078010) - Studienbereich 1: Fachkomp<br>ogie (Nr=9000)                                                                                                    |              |                 |
| Status                                                                                    | Termine & Räume                                                                                                    |              | Bemerkung       |
|                                                                                           |                                                                                                    |              |                 |
| 🕑 zugelassen                                                                              | Prüfung: Referat oder Hausarbeit                                                                                                    |              |                 |
| zugelassen     Die Ahmeldefrist lauft vom     15.04.2021 bis zum     01.07.2021 23.59.59. | Prüfung: Referat oder Hausarbeit<br>Prüfungsperiode 1, Sommersemester 2021<br>Onnerstag, 15 07.2021 von 09:00 bis 11:00<br>Prüfungsform: Schriftlich oder Mündlich<br>02808.02808).0Wilhelm:Rüpke:Straße.6. Block B. (WR 68 | 0)           |                 |

Via the button "Back to overview" you can see your updated Module plan. Instead of "Apply" next to the modul, you have registerd for examination, you will see the button "Cancel" ("Abmelden"). You can use this button in order to deregister (cancel) your exam registration.